## Adding Leave time (FML, Military, ICA, intermittent Medical LOA) to a Timecard in eTIME

## Please note this procedure is NOT for adding sick and vacation leave.

All leaves in Personnel Policy 8-108 must be set up in eTIME by HR Leave Administration. For continuous leaves, the time will be added to the timecard by HR Leave Administration.

- 1. When an employee uses leave on an intermittent basis, the employee lists the time on the Time Adjustment Log for the supervisor to enter onto the Timecard.
- 2. From Timecard, the supervisor will select Leave>Edit

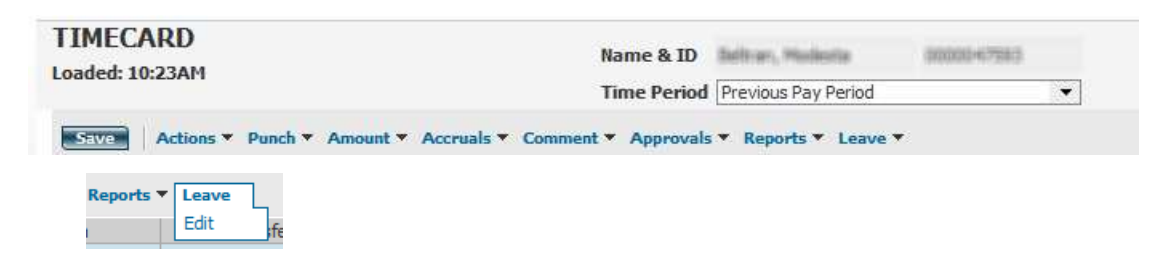

- 3. The Leave Case Editor will open.
- 4. If employee has multiple leaves, select the leave event for which the employee is out of the office (example FML SELF, FML CARE).

| Leave<br>Case | Case Status | Start Date 🛛 🗠 | End Date  | Leave Frequency |  |  |  |  |  |
|---------------|-------------|----------------|-----------|-----------------|--|--|--|--|--|
| FCAREG        | Open        | 2/17/2014      | 2/13/2015 | Intermittent    |  |  |  |  |  |
| FCAREG        | Closed      | 4/06/2014      | 2/17/2015 | Intermittent    |  |  |  |  |  |
| Close Help    |             |                |           |                 |  |  |  |  |  |

- 5. A list of dates in that pay period will appear.
- Enter the total amount of time used on each day for that leave. (Example, 2 hours 9/25/14, 4 hours 9/29/14, 8 hours 9/30/14)
- 7. Click Save
- 8. Click Close

| LEAVE CASE     | EDITOR               |                                            | Help                  |
|----------------|----------------------|--------------------------------------------|-----------------------|
|                |                      | Leave Case FCAREG 2/17/2014<br>- 2/13/2015 | View<br>Leave<br>Case |
|                |                      | Case Status Open                           |                       |
|                |                      |                                            |                       |
| Date           | Leave Time<br>Amount | Transfer                                   |                       |
| Sun 9/21/2014  |                      |                                            | ⇒                     |
| Mon 9/22/2014  |                      |                                            | ⇒                     |
| Tue 9/23/2014  |                      |                                            | ⇒                     |
| Wed 9/24/2014  |                      |                                            |                       |
| Thu 9/25/2014  | 2                    |                                            | <b>`</b> →            |
| Fri 9/26/2014  |                      |                                            | ÷ ⇒                   |
| Sat 9/27/2014  |                      |                                            | ° ⇒                   |
| Sun 9/28/2014  |                      |                                            | * ⇒                   |
| Mon 9/29/2014  | 4                    |                                            | · ⇒                   |
| Tue 9/30/2014  | 8                    |                                            | ` ⇒                   |
| Wed 10/01/2014 |                      |                                            | * ⇒                   |
| Thu 10/02/2014 |                      |                                            | ⇒                     |
| Fri 10/03/2014 |                      |                                            | · ->                  |
| Sat 10/04/2014 |                      |                                            |                       |
| Save Save & C  | lose Refresh         | Close                                      | ·                     |

9. Review the timecard for accuracy. Hours of the leave should now show in the timecard.

You may need to click Actions>Refresh Data

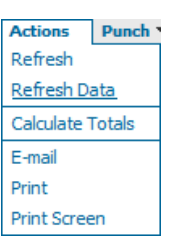

Please note that it will appear that the hours are doubled because it lists hours for FML and sick/vacation/unpaid separately.

|   |    | Date     | Pay Code | Amount | In      | Transfer | Out     | In     | Transfer | Out    | Shift | Daily | Cumulative |
|---|----|----------|----------|--------|---------|----------|---------|--------|----------|--------|-------|-------|------------|
| X | 国  | Sun 9/21 |          | •      |         | •        |         |        | •        |        |       |       |            |
| x | 4  | Mon 9/22 | 1        | •      | 8:00AM  | -        | 1:00PM  | 2:00PM | •        | 5:00PM | 8:00  | 8:00  | 8:00       |
| x | 5  | Tue 9/23 | 2        | •      | 8:00AM  |          | 1:00PM  | 2:00PM |          | 5:00PM | 8:00  | 8:00  | 16:00      |
| x | 4  | Wed 9/24 | 1        | •      | 8:04AM  | +        | 12:55PM | 1:55PM | +        | 5:00PM | 8:00  | 8:00  | 24:00      |
| x | ±  | Thu 9/25 | LV-FML   | ▼ 2:00 |         |          |         |        | •        |        |       |       |            |
| x | 1  | Thu 9/25 | LV-Sick  | ▼ 2:00 |         | -        |         |        | +        |        |       |       |            |
| x | t. | Thu 9/25 | -        | •      | 10:00AM |          | 1:00PM  | 2:00PM | •        | 5:03PM | 6:00  | 10:00 | 34:00      |
| x | 4  | Fri 9/26 | 3        | •      | 7:59AM  | -        | 12:59PM | 1:58PM | •        | 4:59PM | 8:01  | 8:01  | 42:01      |
| x | 1  | Sat 9/27 | )        |        |         |          |         |        |          |        |       |       | 42:01      |
| x | t. | Sun 9/28 | 3        | *      |         | *        |         |        | +        |        |       |       | 42:01      |
| x | ±, | Mon 9/29 | LV-FML   |        |         |          |         |        |          |        |       |       |            |
| x | 1  | Mon 9/29 | LV-Sick  |        |         | +        |         |        | -        |        |       |       |            |
| x | 1  | Mon 9/29 |          | *      | 8:02AM  |          | 1:05PM  | 2:05PM |          | 5:01PM | 8:00  | 16:00 | 58:01      |
| x | ±. | Tue 9/30 | LV-FML   | ▼ 8:00 |         | •        |         |        | •        |        |       |       |            |
| x | 1  | Tue 9/30 | LV-Sick  | - 8:00 |         |          |         |        |          |        |       | 16:00 | 74:01      |

If the leave editor states that the employee does not have any leave events, contact Leave administration by email to <u>HR.LeaveAdmin@pima.gov</u>. Include the employee's EIN, Name and type of leave.

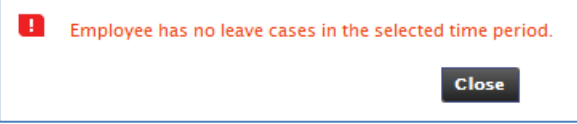

If the leave editor does not allow supervisor to add leave because time has been projected, contact Leave administration by email to <u>HR.LeaveAdmin@pima.gov</u>. Include the employee's EIN, Name and type of leave.

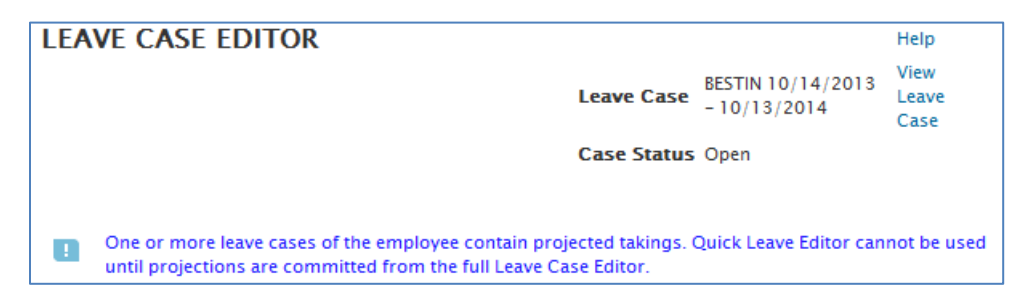